# **User manual**

AN-16052600-E3

Ver 1.2.0

2016/9/26

Brief:

This document is the assembly and maintenance guide for Telink Test System 2.1.

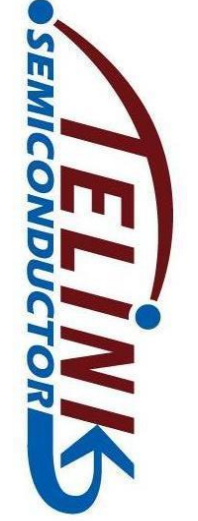

TELINK SEMICONDUCTOR

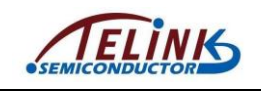

Published by Telink Semiconductor

Bldg 3, 1500 Zuchongzhi Rd, Zhangjiang Hi-Tech Park, Shanghai, China

© Telink Semiconductor All Right Reserved

#### Legal Disclaimer

Telink Semiconductor reserves the right to make changes without further notice to any products herein to improve reliability, function or design. Telink Semiconductor disclaims any and all liability for any errors, inaccuracies or incompleteness contained herein or in any other disclosure relating to any product.

Telink Semiconductor does not assume any liability arising out of the application or use of any product or circuit described herein; neither does it convey any license under its patent rights, nor the rights of others

The products shown herein are not designed for use in medical, life-saving, or life-sustaining applications. Customers using or selling Telink Semiconductor products not expressly indicated for use in such applications do so entirely at their own risk and agree to fully indemnify Telink Semiconductor for any damages arising or resulting from such use or sale.

#### Information:

For further information on the technology, product and business term, please contact Telink Semiconductor Company (<u>www.telink-semi.com</u>).

For sales or technical support, please send email to the address of:

telinkcnsales@telink-semi.com

telinkcnsupport@telink-semi.com

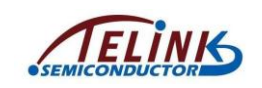

#### **Revision History**

| Version | Major Changes                                                                                                    | Date   | Author                |
|---------|----------------------------------------------------------------------------------------------------|--------|-----------------------|
| 1.0.0   | Initial release                                                                                                    | 2016/5 | H.Z.F., L.X., Cynthia |
| 1.1.0   | Updated buzzer related contents,<br>including: buzzer module photo,<br>cable connection between buzzer<br>and EVK daughter board, cable<br>connection chart, test system photo,<br>Amic test item, buzzer spec in<br>hardware list, and dimension chart<br>of buzzer board. | 2016/8 | T.J.B., Cynthia       |
| 1.2.0   | Updated the "spec" column in hardware list.                                                                                                    | 2016/9 | H.Z.F., Cynthia       |

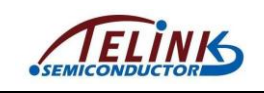

## **Table of contents**

| 1   | Ove  | erall  | Architecture Of 1x1 Test System 2.15                         |
|-----|------|--------|--------------------------------------------------------------|
| 2   | Hai  | rdwa   | re Platform Building7                                        |
| 2   | .1   | Che    | ck External Antenna7                                         |
| 2   | .2   | Cab    | le connection8                                               |
|     | 2.2  | .1     | Connection points on EVK daughter board8                     |
|     | 2.2  | .2     | Cable connection between EVK daughter board and PCB antenna9 |
|     | 2.2  | .3     | Cable connection between EVK daughter board and buzzer9      |
|     | 2.2  | .4     | Cable connection between EVK daughter board and Mechanical   |
|     | str  | uctur  | e9                                                           |
|     | 2.2  | .5     | Cable connection between EVK daughter board and DUT10        |
|     | 2.2  | .6     | Other cable connection11                                     |
| 3   | Firr | nwar   | e Burning For EVK Daughter Board12                           |
| 3   | .1   | Fold   | ler structure for Test Bench Firmware12                      |
| 3   | .2   | Firm   | ware burning for EVK daughter board15                        |
| 4   | Ob   | serve  | Test Result Via PC Software EvkMonitor18                     |
| 5   | Up   | date   | PCBA (DUT) Firmware21                                        |
| Арр | bend | lix 1  | Test Item List On PC Software "EvkMonitor"23                 |
| Арр | bend | lix 2: | Hardware List26                                              |
| Арр | bend | lix 3: | Dimension chart of EVK daughter board and buzzer board27     |

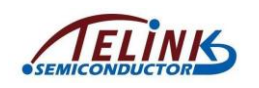

## Table of figures

| Figure 1  | EVK daughter board5                                   |
|-----------|-------------------------------------------------------|
| Figure 2  | PCB antenna board and RF cable5                       |
| Figure 3  | Buzzer module                                         |
| Figure 4  | System connection chart6                              |
| Figure 5  | Telink PCB antenna board7                             |
| Figure 6  | Telink PCB antenna dimensions7                        |
| Figure 7  | Connection points on EVK daughter board8              |
| Figure 8  | Cable connection chart10                              |
| Figure 9  | Test System 2.111                                     |
| Figure 10 | Connection chart between EVK daughter board and PC15  |
| Figure 11 | Firmware burning interface 1 for EVK daughter board16 |
| Figure 12 | Firmware burning interface 2 for EVK daughter board16 |
| Figure 13 | EvkMonitor tool interface18                           |
| Figure 14 | Dimension chart of EVK daughter board27               |
| Figure 15 | Dimension chart of buzzer board28                     |

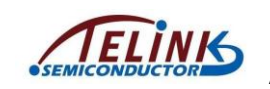

### **1** Overall Architecture Of 1x1 Test System 2.1

Telink Test System 2.1 consists of test bench and mechanical structure. The test bench includes hardware platform and firmware folder, and it's provided by Telink; while customer needs to make the mechanical structure suitable for DUT (Device Under Test), and connect cables according to the guide in this document.

A set of 1x1 Test Bench mainly contains the following hardware resources.

- 1) An EVK daughter board provided by Telink. The EVK board should be burned with the EVK firmware for test bench.
- 2) A PCB Antenna board provided by Telink, as shown in Figure 2.
- 3) A buzzer module (Dimension: 50.2x16mm): The buzzer is connected to corresponding GPIO and 3V3DUT of the EVK daughter board via Dupont cables.

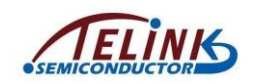

The buzzer module is used for Amic test, and it should be placed as close to Amic as possible.

**Note:** Do not contact buzzer board with Amic directly, and there should be no obstacle between them.

4) A PC. On PC side, the EvkMonitor tool can be used to burn firmware for EVK daughter board (refer to Section 3), and user can also observe test result via the EvkMonitor (refer to Section 4).

Figure below shows the system connection chart.

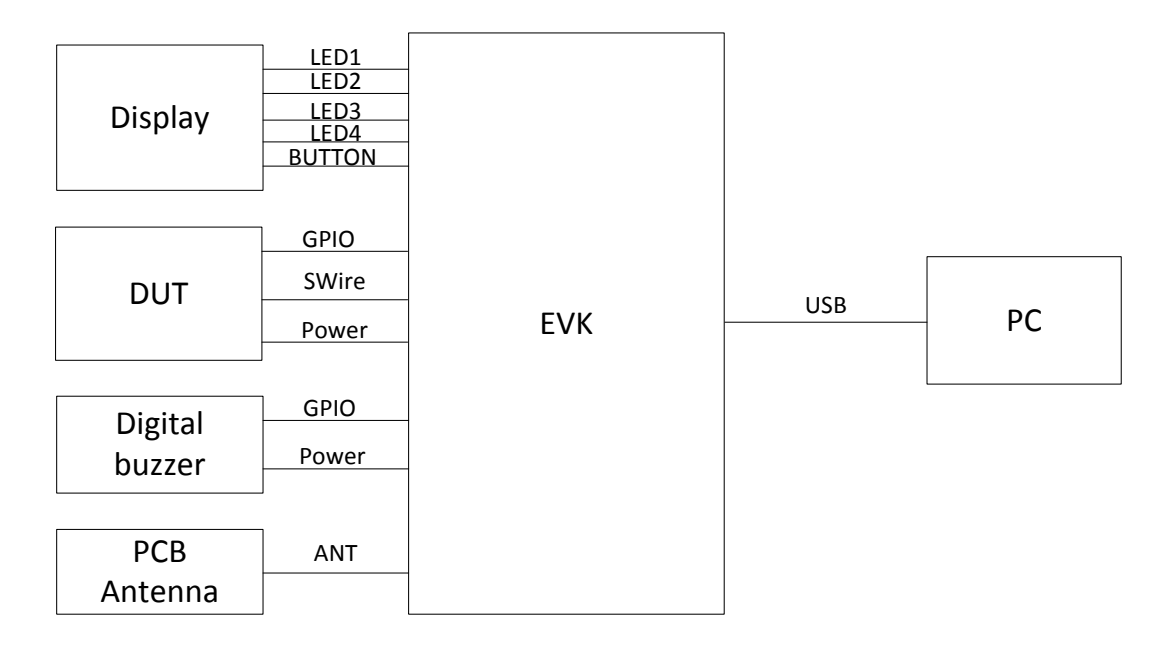

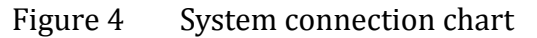

AN-16052600-E3

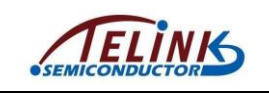

## 2 Hardware Platform Building

#### 2.1 Check External Antenna

Telink test bench adopts external antenna for RF test. Customer needs to check the antenna consistency of various jigs. Figure 5 shows the PCB antenna supplied by Telink.

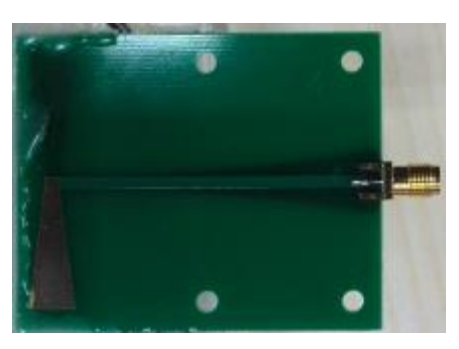

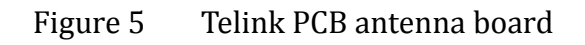

Figure 6 shows dimensions in mm of the PCB antenna supplied by Telink.

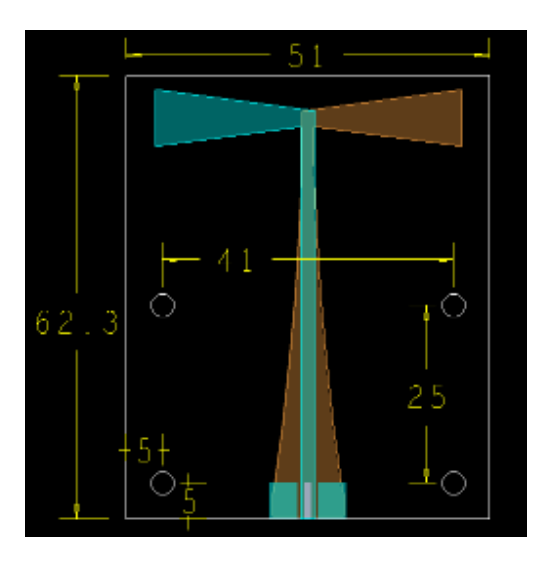

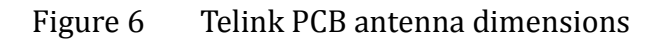

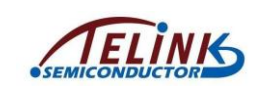

#### 2.2 Cable connection

#### **2.2.1** Connection points on EVK daughter board

Figure 7 marks connection points on EVK daughter board to be connected with DUT, PCB antenna and mechanical structure in any application.

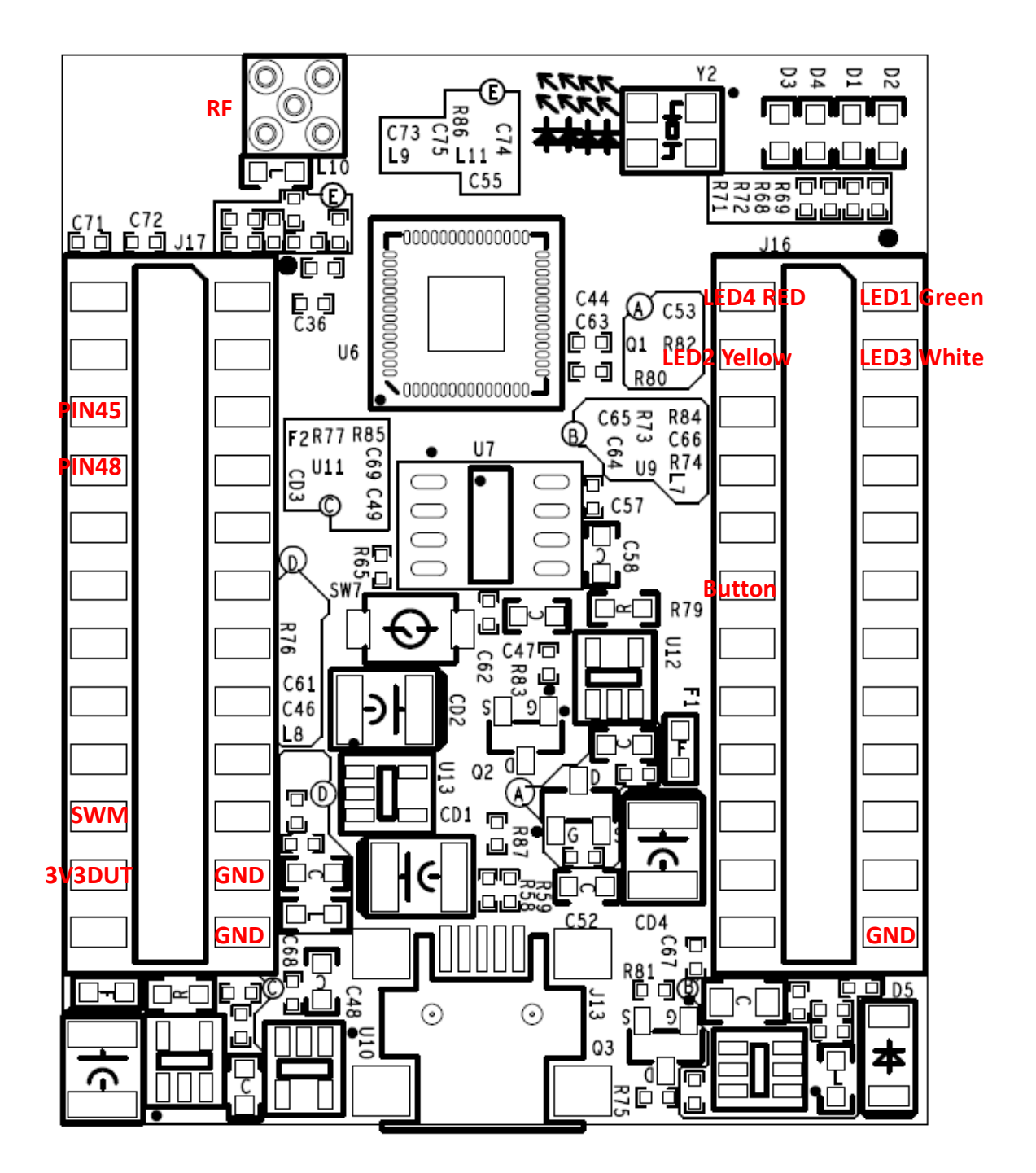

Figure 7 Connection points on EVK daughter board

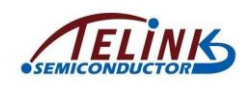

#### 2.2.2 Cable connection between EVK daughter board and PCB antenna

The connection point "RF" on EVK daughter board should be connected with PCB antenna board via an RF cable.

#### 2.2.3 Cable connection between EVK daughter board and buzzer

Table 1 shows the connection correspondence between EVK daughter board and buzzer board.

| Connection points on EVK<br>daughter board | Connection points on buzzer board |
|--------------------------------------------|-----------------------------------|
| PIN48                                      | VCC                               |
| 3V3DUT                                     | 3V3B                              |
| GND                                        | GND                               |

Table 1 Cable connection between EVK and buzzer

#### 2.2.4 Cable connection between EVK daughter board and Mechanical structure

Table 2 shows the connection correspondence between EVK daughter board and Mechanical structure.

| Connection points on EVK | Connection points on Mechanical structure              |
|--------------------------|--------------------------------------------------------|
|                          |                                                        |
| LED1 Green               | Green LED+                                             |
| LED2 Yellow              | Yellow LED+                                            |
| LED3 White               | White LED+                                             |
| LED4 RED                 | Red LED+                                               |
| Button                   | Button+                                                |
| GND                      | Green LED-, Yellow LED-, White LED-, Red LED-, Button- |

Table 2 Cable connection between EVK and Mechanical structure

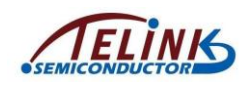

#### 2.2.5 Cable connection between EVK daughter board and DUT

Table 3 shows the connection correspondence between EVK daughter board and DUT.

| Connection points on EVK daughter board | Connection points on DUT |
|-----------------------------------------|--------------------------|
| 3V3DUT                                  | BAT+                     |
| GND                                     | BAT-                     |
| SWM                                     | SWS (DUT)                |

| Table 3 | Cable | connection | between | EVK | and | DUT |
|---------|-------|------------|---------|-----|-----|-----|
|---------|-------|------------|---------|-----|-----|-----|

If the DUT is a remote control board, it's also needed to connect wakeup pin of the DUT with PIN45 of the EVK board.

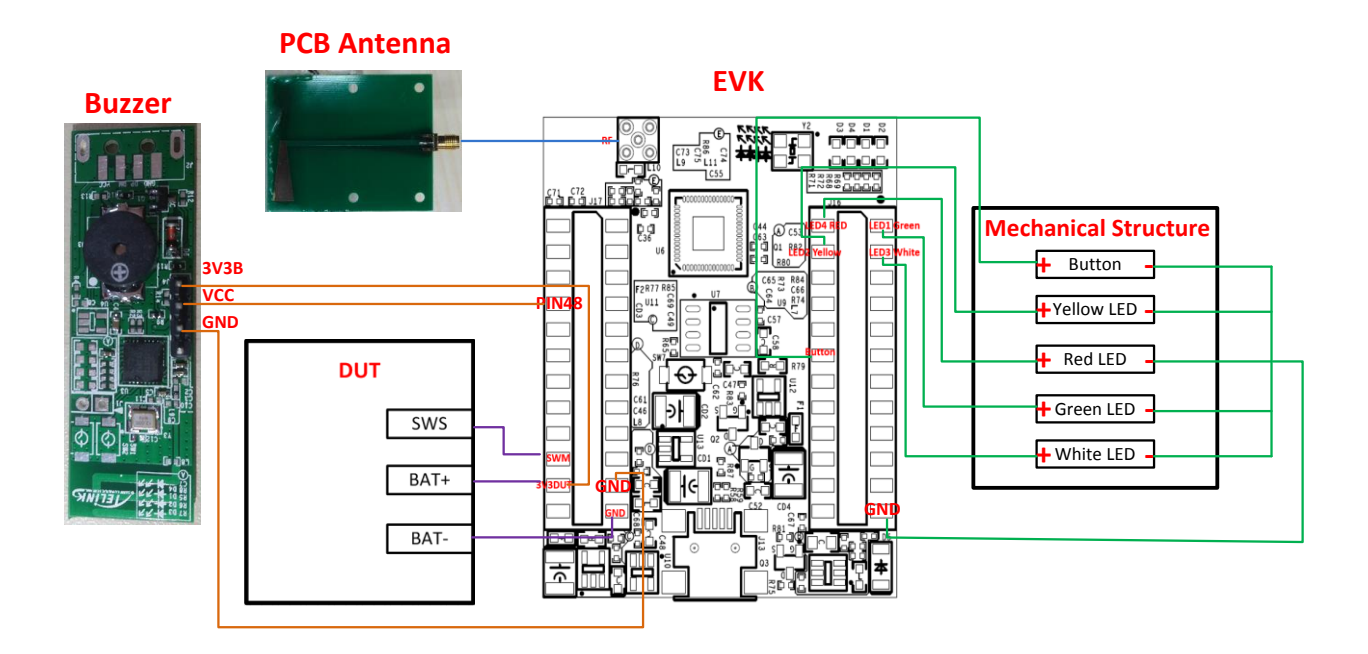

Figure 8 Cable connection chart

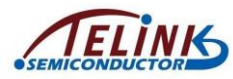

#### 2.2.6 Other cable connection

EVK daughter board should be connected with PC via an USB cable. User can burn firmware for the EVK daughter board and observe test result via the EvkMonitor tool on PC side (refer to **Section 3 and Section 4**).

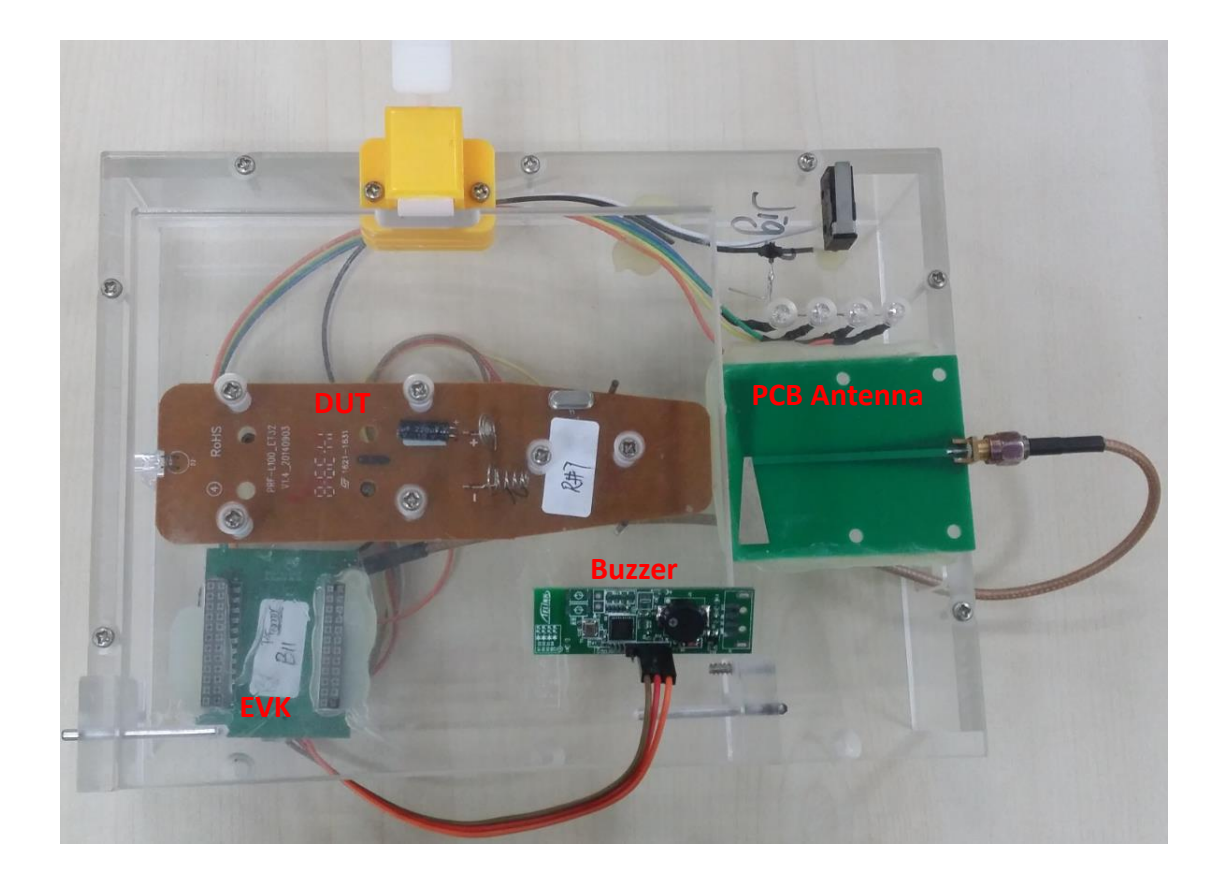

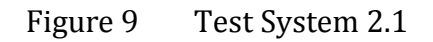

11

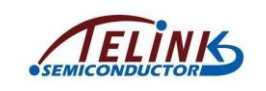

#### **3** Firmware Burning For EVK Daughter Board

#### **3.1** Folder structure for Test Bench Firmware

Telink test bench firmware folder is generally named as "System\_V3.0\_xxx".

The structure of the "System\_V3.0\_xxx" folder is shown as below:

| DB     |
|--------|
| Sch    |
| Script |

"DB": This folder contains db files.

"Sch": This folder contains schematics, cable connection illustration, and etc.

The structure of the "Script" folder is shown as below:

|   | 퉬 ConEmu                            |
|---|-------------------------------------|
| 4 | \mu Monitor                         |
| 1 | 퉬 platform                          |
|   | 🍰 bat_stratup.exe                   |
|   | 💁 calc_offset.exe                   |
| 3 | 🚳 conti_test_uart.bat               |
|   | Evk_emi_carrier_to_RF_Calibrate.bin |
|   | 🚳 for_user_special.bat              |
|   | 🚳 for_user_special_id.bat           |
|   | 💷 fre_comp.exe                      |
|   | 💕 loadcfg.exe                       |
|   | 🚳 script_start.bat                  |
|   | 💷 tcdb.exe                          |
|   | 💷 tcdb_chip_id.exe                  |
|   | 💷 tcdb2.exe                         |
|   | 🚳 telink-testbench-main.bat         |
|   | testbench_evk.bin                   |
|   | 🐵 testbench_evk_release_note.xlsx   |
|   | 🚳 uart _no_color.bat                |
| 2 | 🚳 uart.bat                          |

- 1) platform: This folder contains project files.
  - E.g.

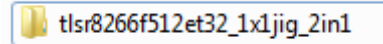

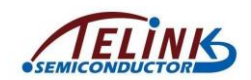

Double click "tlsr8266f512et32\_1x1Jig\_2in1" to open the following interface.

| 🔊 backup.tls                      | 2015/7/8 15:36  |
|-----------------------------------|-----------------|
| 🔊 boot.bin                        | 2015/7/9 16:06  |
| 🐼 calc_fre.bat                    | 2015/7/8 15:36  |
| 👩 dut_tlsr8266f512et32_flash.bin  | 2015/7/8 15:36  |
| 👩 dut_tlsr8266f512et32_gpio.bin   | 2015/7/8 15:36  |
| 👩 dut_tlsr8266f512et32_rf.bin     | 2015/7/8 15:36  |
| dut_tlsr8266f512et32_tp_calib.bin | 2015/7/8 15:36  |
| o product.ini                     | 2015/7/13 16:41 |
| 🚯 setcfg.bat                      | 2015/7/14 10:37 |
| 🔊 tcdb.exe                        | 2015/7/8 15:36  |
| 🚺 test.cfg                        | 2015/7/14 10:36 |
| 👩 test.tls                        | 2015/7/14 10:33 |

- ♦ test.tls: Jig test script to determine PCBA test items.
- product.ini: EVK product information to determine PCBA RF test frequency point and ID.
- ♦ boot.bin: Image file to download into PCBA finally.
- uart: Double click "uart.bat" to open uart window and display real-time log for the convenience of test status check. Only one uart window is allowed at the same time.

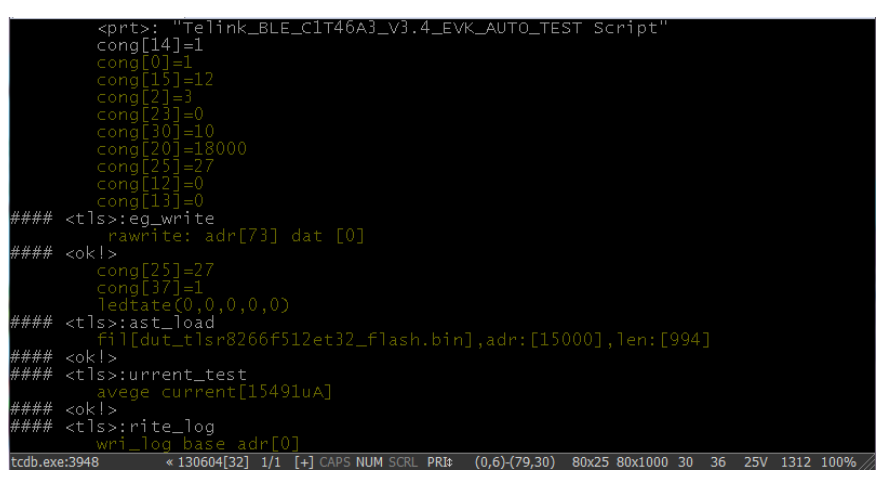

 conti\_test\_uart.bat: Double click the file, a uart window will pop up; data won't be available on the window, but only saved in "log.txt" under this directory for convenience of analysis.

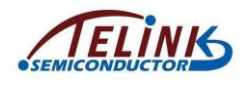

Assembly And Maintenance Manual for Telink Test System 2.1

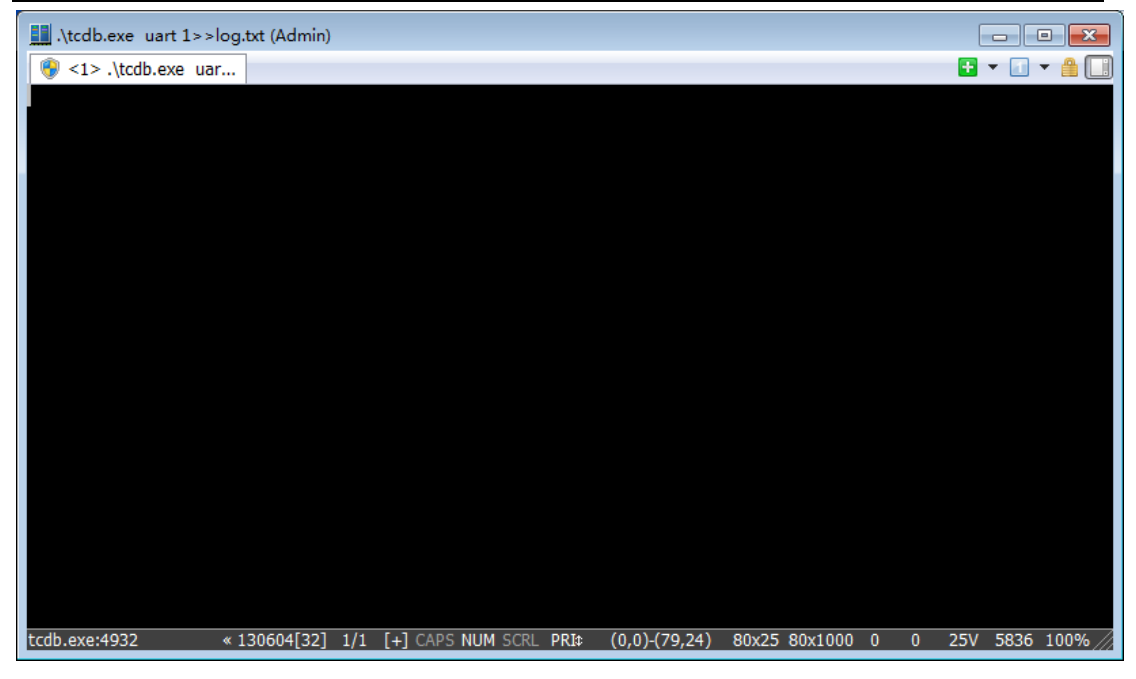

4) Monitor: This folder contains the "EvkMonitor" tool on PC side.

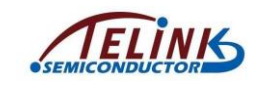

#### **3.2** Firmware burning for EVK daughter board

EVK daughter board should be burned with firmware before it's ready for use.

First connect the EVK daughter board with PC via an USB cable, as shown in

Figure 10.

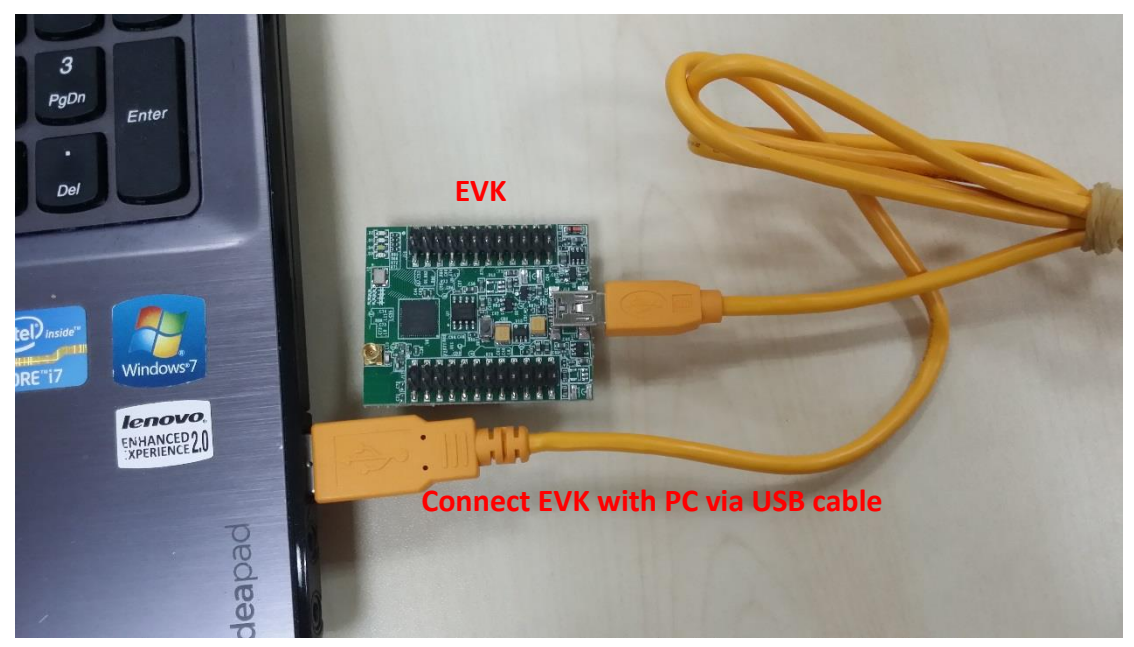

Figure 10 Connection chart between EVK daughter board and PC

Then double click the "EvkMonitor.exe" under the "System\_V3.0\_xxx\Script\Monitor" folder.

| 🕑 Т  | elink-B | EvkHub Mon        | itor v4.6 |             |   | xiao | dong.zong@telink-s | emi.com |
|------|---------|-------------------|-----------|-------------|---|------|--------------------|---------|
| File | Evk     | Help              |           |             |   |      |                    |         |
|      |         | download<br>start | stop      | Hub counts: | 1 | •    | display            | Run     |

Click "download" under the menu "Evk" to open the burning interface.

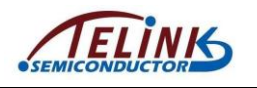

Assembly And Maintenance Manual for Telink Test System 2.1

| elect Project Folder                          | E Burning f | lie   |
|-----------------------------------------------|-------------|-------|
| k number: 0 👻 🗍 Download Product.ini 🔍 USB Id | ,           | MD5:  |
| Download                                      | Check boot  | t.bin |
|                                               |             |       |
|                                               |             |       |
|                                               |             |       |
|                                               | Edit        |       |
|                                               |             |       |
|                                               | Save        |       |
|                                               |             |       |
|                                               |             |       |
|                                               |             |       |
| window:                                       |             |       |

Figure 11 Firmware burning interface 1 for EVK daughter board

First click the "**Select Project Folder**" button and select the target project folder (i.e. the project under "platform") in the pop-out window. The selected project path will be available in the box next to the "Select Project Folder" button; test script and product configuration information files will be available in the "test.tls" and "product.ini" editing window, respectively.

| Select Project Folder C:\Users\Administrator\Desktop\20160321\BLE_System_V3.0_20160316\Script\platform\BLE_plus_GE_8267 | Burning file                                                                                                    |
|----------------------------------------------------------------------------------------------------|----------------------------------------------------------------------------------------------------|
| vk number: 0 - Download Product.ini 🖉 USB Id                                                                            | MDS:                                                                                                    |
| Download                                                                                                    | Check boot.bin                                                                                                    |
| 2015/10/09 #<br>nh6g[14] = 1                                                                                            | [common]<br>key_cnt = 2<br>key(0] = 21<br>key(0] = 22<br>ked_cnt = 4<br>ked(0] = 31<br>ked[1] = 32<br>ked[2] = 35<br>fec_cnt = 20<br>frequent[0] = 2398<br>frequent[2] = 2398<br>frequent[2] = 2398<br>frequent[2] = 2398<br>frequent[2] = 2398<br>frequent[2] = 2398<br>frequent[2] = 2398<br>frequent[2] = 2398<br>frequent[2] = 2398<br>frequent[2] = 2398<br>frequent[2] = 2398<br>frequent[2] = 2398<br>frequent[2] = 2398 |
| j window:                                                                                                    | 2 101 2000                                                                                                    |
|                                                                                                    |                                                                                                    |
|                                                                                                    |                                                                                                    |
|                                                                                                    |                                                                                                    |

Figure 12 Firmware burning interface 2 for EVK daughter board

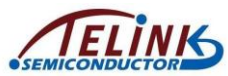

Assembly And Maintenance Manual for Telink Test System 2.1

During first time of firmware burning, it's needed to configure product information (product.ini) for the EVK daughter board. Tick the **"USB Id**" box and set **"Evk number**" as "0" (always).

| P | EVK_Download          |                                                                                                   |     |
|---|-----------------------|---------------------------------------------------------------------------------------------------|-----|
|   | Select Project Folder | C:\Users\Administrator\Desktop\20160321\BLE_System_V3.0_20160316\Script\platform\BLE_plus_GE_8267 | ן נ |
|   | Evk number: 0 🗸       | Download Product.ini                                                                              |     |
|   | Download              | ]                                                                                                 | (   |

Then click the **"Download**" button to start burning. The log window keeps scrolling until it's as shown in the figure below.

```
Flash Sector (4K) Program at address 3e80f
Total Time: 0 ms
Flash Sector (4K) Program at address 3e810
Total Time: 0 ms
Flash Sector (4K) Program at address 3e814
Total Time: 0 ms
"## burning usb id"
Flash Sector (4K) Erase at address 50000
Total Time: 45 ms
Flash Sector (4K) Program at address 50000
Total Time: 0 ms
"## config done, please restart the EVK hardware..."
```

Now the EVK daughter board is already burned with evk\_testbench.bin, test.tls,

product.ini, id and other bin files in the folder.

After power cycle, the EVK daughter board is ready for use.

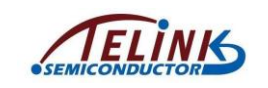

#### 4 Observe Test Result Via PC Software EvkMonitor

Double click the "Monitor" folder under "System\_V3.0\_xxx\Script".

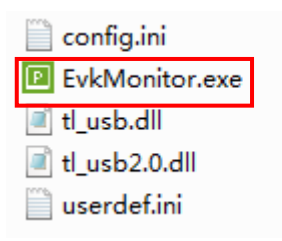

Double click the "EvkMonitor.exe" to open the software interface. If a prompt information of "NO usb device" pops up as shown below, it indicates communication problem such as USB cable connection with the EVK and PC; though software interface still pops up, user must check and make sure the connection is OK, then restart the software.

| Evkmonitor     | X |
|----------------|---|
| NO usb device! | ! |
| ОК             | 1 |
|                |   |

After the software is started properly, the interface is shown as below:

| 1     1     0     1     1     1     1     1     1     1     1     1     1     1     1     1     1     1     1     1     1     1     1     1     1     1     1     1     1     1     1     1     1     1     1     1     1     1     1     1     1     1     1     1     1     1     1     1     1     1     1     1     1     1     1     1     1     1     1     1     1     1     1     1     1     1     1     1     1     1     1     1     1     1     1     1     1     1     1     1     1     1     1     1     1     1     1     1     1     1     1     1     1     1     1     1     1     1     1     1     1     1     1     1     1     1     1     1     1     1     1     1     1     1     1     1     1     1     1     1     1     1     1     1     1     1     1     1     1     1     1     1     1     1     1     1 <th>0 ×</th>                                                                                                    | 0 × |
|----------------------------------------------------------------------------------------------------|-----|
|                                                                                                    |     |
| UnKnow UnKnow UnKnow UnKnow UnKnow                                                                                                    |     |
| Done Done Done Done Done                                                                                                    |     |
| Immediate         Immediate         Immediate <t< td=""><td></td></t<> |     |
| USB no Eds 2014/1/24 1010                                                                                                    |     |

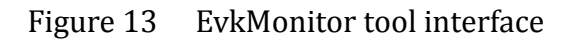

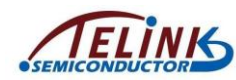

Assembly And Maintenance Manual for Telink Test System 2.1

- show log: Tick the "show log" box (as shown in mark 1 of Figure 13) to enable
   the "log window" to display dynamic information.
- Iog window: As shown in mark 2 of Figure 13, it's the area to display dynamic information.
- Stop: As shown in mark 3 of Figure 13, the software is in the state of stop by default.
- File: Click "open" under the "File" menu (as shown in mark 4 of Figure 13), a window to set the storage path for database files will pop up.

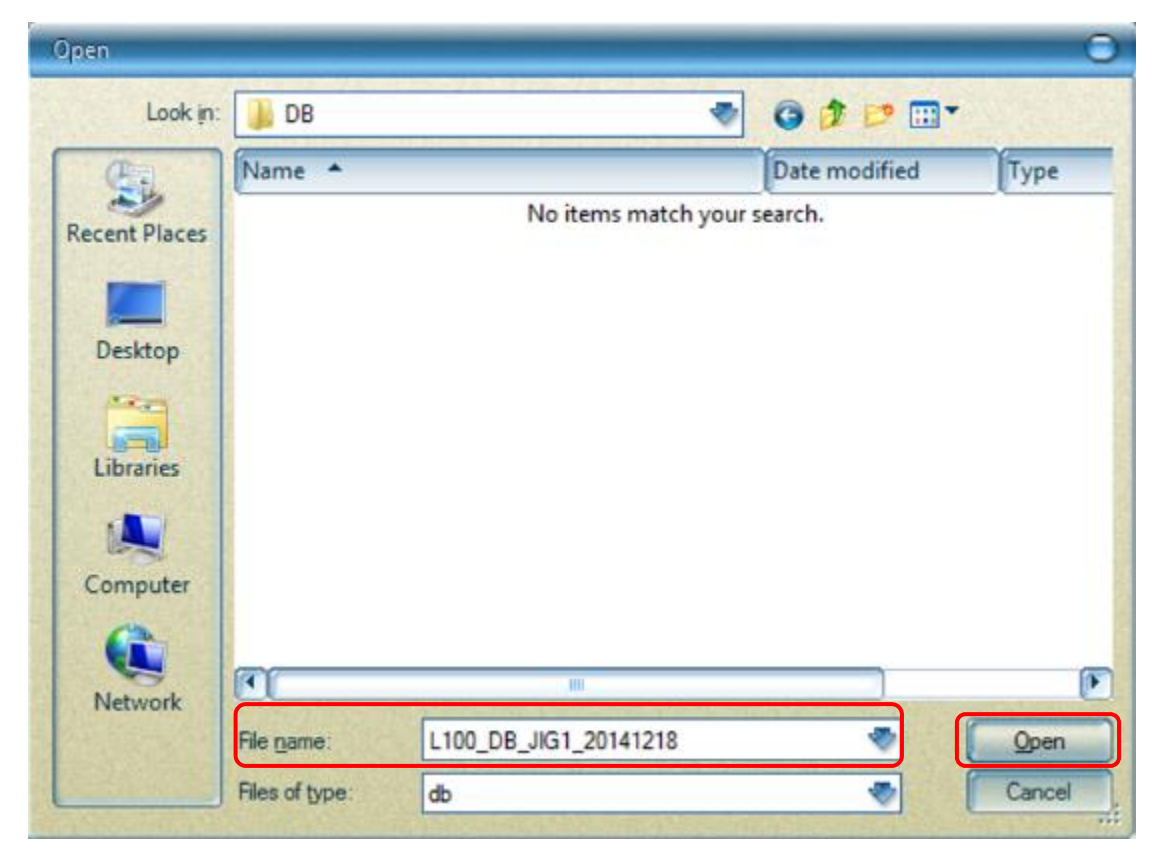

Select the storage path as needed, input file name and then click the "Open" button. Test result will be automatically stored under the directory by the software.

**Note:** Only storage path and file name in English are allowed, otherwise it will invalidate the database creation.

- start: Click the "start" icon (as shown in mark 5 of Figure 13), the software enters the state waiting for receiving the test result.
- ♦ Run: Click the "Run" icon (as shown in mark 6 of Figure 13) to start testing.

AN-16052600-E3

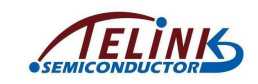

 $\Rightarrow$  status: As shown in mark 7 of Figure 13, it serves to display running state of the

EVK.

|                                                                                                    | Unknow<br>Walk |  |
|----------------------------------------------------------------------------------------------------|----------------|--|
|                                                                                                    |                |  |
| Contraction of the local division of the local division of the loc | 1              |  |
| D CarProtection_s                                                                                                    | OK             |  |
| 1 GpiaShort(r)                                                                                                    | OK             |  |
| J Lystagh[+]                                                                                                    | CHE            |  |
| Tpi.ow(r)                                                                                                    | CMK            |  |
| 4 TomOnt[e]                                                                                                    | CK             |  |
| Totescari[e]                                                                                                    | CK             |  |

The figure above indicates the state of "Ongoing".

|   |                 | [1]<br>OK                |  |
|---|-----------------|--------------------------|--|
|   |                 | Done!                    |  |
|   | Row Balance     | 1                        |  |
| 9 | CarProtection_s | UK                       |  |
| 1 | Gparshort[r]    | OK                       |  |
| 2 | Tpliliph(r)     | CHK CHK                  |  |
| я | Tpd cow[+]      | esc 🛛                    |  |
| 4 | Tubicot(r)      | CK                       |  |
| - |                 | CONTRACTOR OF THE OWNER. |  |

The figure above indicates the state of "Success".

|                 | [1]<br>ERR:20<br>Done!       |  |
|-----------------|------------------------------|--|
|                 |                              |  |
|                 | INCLUMP THE REAL PROPERTY OF |  |
| CurProtection_s | CHK                          |  |
| GpicShort(r)    | CRE                          |  |
| Tedtagh(+)      | CK                           |  |
| TpLow[r]        | CK                           |  |
| TaHKat[r]       | OK                           |  |
|                 |                              |  |

The figure above indicates the state of "Failure".

For convenience of subsequent maintenance, it's highly recommended to mark the error items and classify them.

♦ data: As shown in mark 8 of Figure 13, it serves to display test result.

Please refer to **Appendix 1** Test Item List On PC Software "EvkMonitor" for details about test items and corresponding maintenance suggestions.

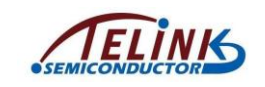

Assembly And Maintenance Manual for Telink Test System 2.1

#### 5 Update PCBA (DUT) Firmware

Connect the EVK daughter board with PC via an USB cable.

Double click the "EvkMonitor.exe" under the folder

"System\_V3.0\_20160316\Script\Monitor".

| 🖻 Telink-EvkHub Monitor v4.6 |     |                   |      |             |     |         |     |
|------------------------------|-----|-------------------|------|-------------|-----|---------|-----|
| File                         | Evk | Help              |      |             |     |         |     |
|                              |     | download<br>Start | stop | Hub counts: | 1 • | display | Run |

Click "download" under the menu "Evk" to open the burning interface.

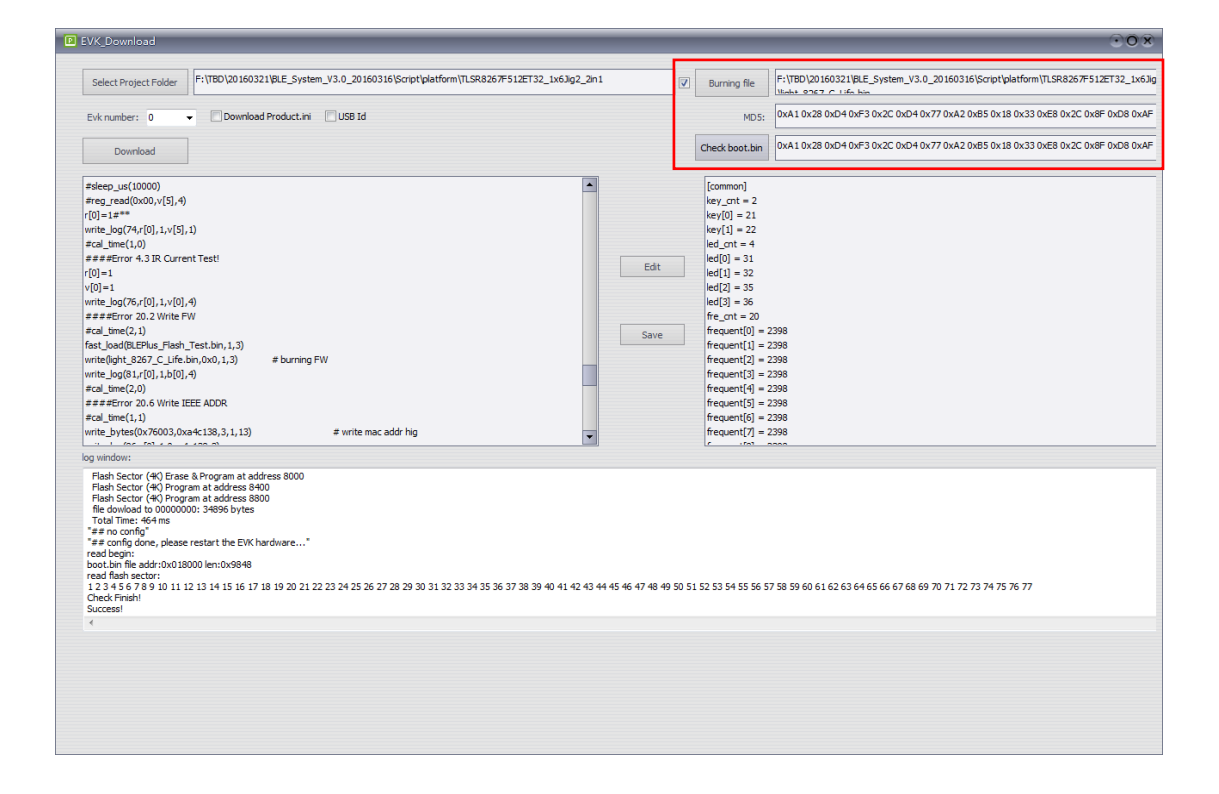

To update firmware only, it's not needed to modify test.tls and product.ini for the EVK daughter board.

 Tick the box in front of "Burning file". Then click the "Burning file" button and select the target bin file (no limitation to the file name) in the pop-out window. The path of the selected bin file will be available in the box behind the "Burning file" button. The MD5 code calculated by the bin file will be available in the box

![](_page_22_Picture_0.jpeg)

next to the "MD5".

 Click the "Download" button. The target bin file automatically replaces the previous boot.bin under the project directory, and it will be burned into the EVK daughter board.

After firmware is burned, user can check if the firmware is successfully updated in the EVK daughter board by clicking the "Check boot.bin" button. The result will be available in the log window and the box next to the "Check boot.bin" button.

![](_page_22_Figure_5.jpeg)

| log window:                                                                                                    |
|----------------------------------------------------------------------------------------------------|
| Flash Sector (49) Fares B Arogann at address 8000<br>Flash Sector (49) Program at address 8000<br>Flash Sector (49) Program at address 8000<br>Flash Sector (49) Program at address 8000<br>Flash Sector (40) Program at address 8000<br>Flash Sector (40) Program at address 8000<br>Flash Sector (40) Program at address 8000<br>Flash Sector (40) Program at address 8000<br>Flash Sector (40) Program at address 8000<br>Flash Sector (40) Program at address 8000<br>Flash Sector (40) Program at address 8000<br>Flash Sector (40) Program at address 8000<br>Flash Sector (40) Program at address 800<br>Flash Sector (40) Program at address 800<br>Flash Sector (40) |
|                                                                                                    |

Firmware update success

|   | Burning file   | F:\TBD\20160321\BLE_System_V3.0_20160316\Script\platform\TLSR8267F512ET32_1x6Jig |
|---|----------------|----------------------------------------------------------------------------------|
|   | MD5:           | 0xA1 0x28 0xD4 0xF3 0x2C 0xD4 0x77 0xA2 0xB5 0x18 0x33 0xE8 0x2C 0x8F 0xD8 0xAF  |
| 1 | Check boot.bin | 0x6D 0xA7 0x20 0x90 0x3F 0x0F 0x24 0x5F 0xFC 0x2D 0x53 0xD2 0x49 0x6A 0x22 0x7B  |
|   |                | log window:                                                                      |
|   |                | Flash Sector (#K) Program at address 3e810<br>Total Time: 0 ms                   |
|   |                | Flash Sector (4K) Program at address 3e814<br>Total Time: 0 ms                   |
|   |                | "## burning usb id"<br>Flash Sector (#K) Erase at address 50000                  |
|   |                | Total Time: 42 ms<br>Flack Sector (4X) Program at address 50000                  |
|   |                | Total Time: 0 ms                                                                 |
|   |                | "## config done, please restart the EVK hardware"<br>Check Finish!               |
|   |                | Burning File ERROR!Please Check Burning File Version!                            |
|   |                | 4                                                                                |

#### Firmware update failure

After the firmware is successfully updated, power cycle the EVK daughter board, then it's ready for use.

![](_page_23_Picture_0.jpeg)

### Appendix 1 Test Item List On PC Software "EvkMonitor"

| Index | Name          | Description                                                                                  | Parameter                                                                   | Maintenance<br>Suggestion                                       |
|-------|---------------|----------------------------------------------------------------------------------------------|-----------------------------------------------------------------------------|-----------------------------------------------------------------|
| 0     | CurProtection | current protection:<br>test DUT current                                                      | current value                                                               | Mayba coldoring                                                 |
| 1     | GpioShort     | test if there is any GPIO pins short wired                                                   | show the two pins if<br>there is a short;<br>if not, its value will<br>be 0 | problem.<br>Re-solder IC.                                       |
| 2     | TpHigh        | TP high/ low frequency test:<br>Carry out Tx modulation                                      | cap value                                                                   |                                                                 |
| 3     | TpLow         | calibration to ensure RF Ix quality                                                          | cap value                                                                   |                                                                 |
| 4     | TxHiCnt       | tx high frequency counting value/power/frequency offset/current test:                        | cnt num                                                                     |                                                                 |
| 5     | TxHiPower     | EVK receives packets<br>transmitted by DUT at high<br>frequency point and thus to            | rf energy                                                                   |                                                                 |
| 6     | TxHiFreoffset | test DUT Tx performance at<br>high frequency point.                                          | frequency offset                                                            | RF related.<br>Test again; if                                   |
| 7     | TxHiCurrent   | packet number, DUT Tx power,<br>DUT Tx frequency offset and<br>DUT Tx current, successively. | current value                                                               | failed, temporarily<br>mark it as rejected<br>product, and wait |
| 8     | TxLoCnt       | tx low frequency counting<br>value/power/frequency<br>offset/current test:                   | cnt num                                                                     | for subsequent analysis.                                        |
| 9     | TxLoPower     | EVK receives packets<br>transmitted by DUT at low<br>frequency point, and thus to            | rf energy                                                                   |                                                                 |
| 10    | TxLoFreoffset | test DUT Tx performance at<br>low frequency point.<br>Test parameters are DUT Tx             | frequency offset                                                            |                                                                 |
| 11    | TxLoCurrent   | DUT Tx frequency offset and<br>DUT Tx current, successively.                                 | current value                                                               |                                                                 |

![](_page_24_Picture_0.jpeg)

| Index | Name                  | Description                                                                                                 | Parameter     | Maintenance<br>Suggestion                                                                                                    |
|-------|-----------------------|----------------------------------------------------------------------------------------------------|---------------|----------------------------------------------------------------------------------------------------|
| 12    | RxLoCnt               | rx low frequency counting<br>value/power/current test:<br>DUT receives packets<br>transmitted by EVK at low | cnt num       |                                                                                                    |
| 13    | RxLoPower             | frequency point, and thus to<br>test DUT Rx performance at<br>low frequency point.                          | rf energy     |                                                                                                    |
| 14    | RxLoCurrent           | Test parameters are EVK Tx<br>packet number, EVK Tx power<br>and EVK Tx current,<br>successively.           | current value | RF related.<br>Test again; if<br>failed, temporarily<br>mark it as rejected<br>product, and wait<br>for subsequent<br>analysis. |
| 15    | RxHiCnt               | rx high frequency counting<br>value/power/current test:<br>DUT receives packets                             | cnt num       |                                                                                                    |
| 16    | RxHiPower             | frequency point, and thus to<br>test DUT Rx performance at<br>high frequency point.                         | rf energy     |                                                                                                    |
| 17    | RxHiCurrent           | Test parameters are EVK Tx<br>packet number, EVK Tx power<br>and EVK Tx current,<br>successively.           | current value |                                                                                                    |
| 18    | CancleFlashProtection | cancel flash protection:<br>Cancel DUT flash write<br>protection for following flash<br>erase and test.     | O, always     | Flash related.<br>Maybe soldering                                                                                               |
| 19    | FlashZero             | set flash as 0/ 0xff:<br>Write DUT flash with all "0" or                                                    | size          | pins related to                                                                                                    |
| 20    | FlashErase            | all "1" to test flash write operation.                                                                      | size          | 110511.                                                                                                    |
| 21    | DsSlpCur              | deep sleep current/wakeup,<br>suspend current/wakeup test:                                                  | current value | Maybe bad                                                                                                    |
| 22    | DsSlpWkp              | Make DUT enter low-power<br>mode (deep sleep/suspend)<br>and then wake it up via EVK,                       | reg value     | contact with thimble. Check if                                                                                                  |
| 23    | SuspendCur            | thus to test current in deep sleep mode, wakeup function                                                    | current value | there's enough<br>solder paste for                                                                                              |
| 24    | SuspendWkp            | from deep sleep mode, current<br>in suspend mode and wakeup<br>function from suspend mode.                  | reg value     | thimble and PCBA.                                                                                                    |

![](_page_25_Picture_0.jpeg)

| Assembly And Maintenance Manual for Telink Test System 2.1 |                  |                                                                                                    |                                      |                                                                                      |  |  |
|------------------------------------------------------------|------------------|----------------------------------------------------------------------------------------------------|--------------------------------------|--------------------------------------------------------------------------------------|--|--|
| Index                                                      | Name             | Description                                                                                                    | Parameter                            | Maintenance<br>Suggestion                                                            |  |  |
| 25                                                         | IRCur            | IR current test:<br>Make DUT enter IR state via<br>EVK and test the current at IR<br>state.                                                                                                    | current value                        | IR current<br>problem. Check IR<br>circuit.                                          |  |  |
| 26                                                         | Amic             | Amic test:<br>3V3DUT of EVK supplies power<br>for buzzer, while PIN48 outputs<br>high level to make buzzer<br>board generate square wave<br>signal which drives buzzer to<br>beep. Test DUT register value<br>at this state. | register value                       | Detect Amic circuit                                                                  |  |  |
| 27                                                         | FlashWrite       | write flash:<br>write bin file into DUT flash                                                                                                    | If err, err address;<br>if ok it's 0 | Flash related.<br>Maybe soldering<br>problem, re-solder<br>pins related to<br>Flash. |  |  |
| 28                                                         | WriteID          | write id(part of ieee id):<br>write ID information into DUT<br>flash                                                                                                    | id                                   | IEEE address to<br>verify Jig status.<br>Index 27 is fixed                           |  |  |
| 29                                                         | WriteBytes       | write bytes (part of ieee id):<br>write specific information into<br>DUT flash                                                                                                    | id                                   | value;<br>Index 28 is<br>dynamically<br>increasing value                             |  |  |
| 30                                                         | FlashProtect     | protect flash:<br>carry out write protect<br>operation for DUT flash                                                                                                    | 1, always                            | Flash related.<br>Maybe soldering                                                    |  |  |
| 31                                                         | FlashWriteLarger | write flash:<br>check DUT flash content to<br>ensure correct burning<br>operation                                                                                                    | If err, err address;<br>if ok it's 0 | problem, re-solder<br>pins related to<br>Flash.                                      |  |  |
| 32                                                         | Load             | load status:<br>test connection between EVK<br>and DUT                                                                                                    | No para                              | Contact problem.<br>Check contact<br>between thimble<br>and PCBA.                    |  |  |

![](_page_26_Picture_0.jpeg)

## Appendix 2: Hardware List

| Туре                   | Number  | Spec                               |
|------------------------|---------|------------------------------------|
| EVK daughter board     | 1       | C1T42A20_V3.3                      |
| External antenna board | 1       | ANT_01                             |
| Buzzer board           | 1       | C1T64A3_V2.0                       |
| Long RF cable          | 1       | SMA-MMCX dual-shielded cable -30cm |
| Dupont cable           | Several |                                    |
| Mini USP cablo         | 1       | USB2.0/28AWG/30cm,                 |
|                        |         | <b>30V/80°</b> С/АЗ-В              |

![](_page_27_Picture_0.jpeg)

#### Appendix 3: Dimension chart of EVK daughter board and buzzer board

![](_page_27_Picture_3.jpeg)

Figure 14 Dimension chart of EVK daughter board

![](_page_28_Picture_0.jpeg)

UNIT:MM

![](_page_28_Figure_3.jpeg)

Figure 15 Dimension chart of buzzer board

FCC Statement:

Any Changes or modifications not expressly approved by the party responsible for compliance could void the user's authority to operate the equipment.

This device complies with part 15 of the FCC Rules. Operation is subject to the following two conditions: (1) This device may not cause harmful interference, and (2) this device must accept any interference received, including interference that may cause undesired operation.

Note: This equipment has been tested and found to comply with the limits for a Class B digital device, pursuant to part 15 of the FCC Rules. These limits are designed to provide reasonable protection against harmful interference in a residential installation. This equipment generates uses and can radiate radio frequency energy and, if not installed and used in accordance with the instructions, may cause harmful interference to radio communications. However, there is no guarantee that interference will not occur in a particular installation. If this equipment does cause harmful interference to radio or television reception, which can be determined by turning the equipment off and on, the user is encouraged to try to correct the interference by one or more of the following measures:

-Reorient or relocate the receiving antenna.

-Increase the separation between the equipment and receiver.

-Connect the equipment into an outlet on a circuit different from that to which the receiver is connected.

-Consult the dealer or an experienced radio/TV technician for help.